## Instructions to Record a Bank Deposit

| PROCESS/PROCEDURE                                                                                                    |                                                                                                    |                                                                                                    |  |  |  |  |  |
|----------------------------------------------------------------------------------------------------|----------------------------------------------------------------------------------------------------|----------------------------------------------------------------------------------------------------|--|--|--|--|--|
| Instructions for entering bank deposits into your County Quickbooks Account.                                         |                                                                                                    |                                                                                                    |  |  |  |  |  |
| INSTRUCTIONS                                                                                                    |                                                                                                    |                                                                                                    |  |  |  |  |  |
| <ol> <li>From the Dashboard, select the Plus<br/>icon (+) at the top right hand corner<br/>of the screen.</li> </ol> | Switch to vour company                                                                                                    | <ul> <li>✓ ★ × ■</li> <li>∰ ⑦ Help</li> </ul>                                                            |  |  |  |  |  |
| 2. Under Other, Choose Bank Deposit.                                                                                 | Intant                                                                                                    | Cother<br>Other<br>Bank Deposit<br>Transfer<br>Journal Entry<br>Statement<br>Inventory Qty<br>Adjustment |  |  |  |  |  |
| 3. Under the <b>Account</b> drop-down,<br>choose the bank account to which<br>you wish to deposit funds.             | Ing  Show less  Show less  Show less  Sele  It 1501 District Board Main Check Balance \$1,083,455.86  It 100 Certificate of Deposit (Parent) Bank It 101 Certificate of Deposit #1 Sub-account of Certificate It 102 Certificate of Deposit #2 Sub-account of Certificate It 103 Certificate of Deposit #3 Sub-account of Certificate It 103 Certificate of Deposit #3 Sub-account of Certificate Bank It 100 Denoted Eventor | Date 10/25/2018                                                                                          |  |  |  |  |  |

## Instructions to Record a Bank Deposit

| 4.                                 | If you see additional options for                                         | Select the payments included in this deposit                                                                                                    |                  |                  |  |
|------------------------------------|---------------------------------------------------------------------------|----------------------------------------------------------------------------------------------------|------------------|------------------|--|
|                                    | Select the payments included in this                                      | RECEIVED FROM A                                                                                                    | DATE             | ТҮРЕ             |  |
|                                    | check for the transactions you want                                       | County Clerks Office                                                                                                    | 10/18/2018       | Sales Receipt    |  |
|                                    | to deposit. If they appear in these sections, check the box next to each  | Select all Clear all                                                                                                    |                  |                  |  |
|                                    | payment you want to include in the                                        | n                                                                                                    |                  |                  |  |
|                                    | deposit.                                                                  |                                                                                                    |                  |                  |  |
| 5.                                 | In the Add funds to this deposit                                          |                                                                                                    |                  |                  |  |
|                                    | table, add any additional items to                                        | ▼ Add funds to this deposit                                                                                                    |                  |                  |  |
|                                    | use this section to account for                                           | #         RECEIVED FROM         ACCOUNT         DESCRIPTION         PAYMENT METHOD         REF NO.           1         Jane Doe         41001 Taxes:Real Pro         Check         123456 | 25,248.00        | 100 District Boe |  |
|                                    | processing fees by adding the fee as                                      | 2                                                                                                    |                  |                  |  |
|                                    | a negative amount.                                                        | 3                                                                                                    |                  |                  |  |
|                                    | • Choose the Account, add a                                               | Add lines     Clear all lines                                                                                                    |                  | Þ                |  |
|                                    | description, choose the                                                   |                                                                                                    |                  |                  |  |
|                                    | funds were received                                                       |                                                                                                    |                  |                  |  |
|                                    | • In the <b>REF NO</b> . field, enter the                                 |                                                                                                    |                  |                  |  |
|                                    | <mark>receipt number</mark> .                                             |                                                                                                    |                  |                  |  |
|                                    | Enter the Amount                                                          |                                                                                                    |                  |                  |  |
|                                    | Choose the appropriate class                                              |                                                                                                    |                  |                  |  |
| 6.                                 | Extension Employees are NOT                                               | oyees are NOT                                                                                                    |                  |                  |  |
|                                    | a deposit. Either leave this area                                         | Cash back goes to Cash back memo                                                                                                    | Cash Dack amount |                  |  |
|                                    | blank or put 0.00 in                                                      | T1501 District Board Main Cl                                                                                                    |                  | 0.00             |  |
|                                    |                                                                           | Total                                                                                                    | \$25,            | 448.00           |  |
|                                    |                                                                           |                                                                                                    |                  |                  |  |
| -7                                 |                                                                           |                                                                                                    |                  |                  |  |
| 7.                                 | Print the <b>deposit slip summary</b> by clicking the print button at the |                                                                                                    |                  |                  |  |
| bottom-middle of the page and      | Print deposit slip and summary                                            |                                                                                                    |                  |                  |  |
| select "Print Deposit Summary Only |                                                                           | 2 Print deposit summary only                                                                                                    |                  |                  |  |
|                                    |                                                                           | Setup and alignment                                                                                                    |                  |                  |  |
|                                    |                                                                           |                                                                                                    |                  |                  |  |
|                                    |                                                                           | Ť                                                                                                    |                  |                  |  |
|                                    |                                                                           | Print Make recurring                                                                                                    |                  |                  |  |

## Instructions to Record a Bank Deposit

| 8. Sign the Deposit Summary and give to the Fiscal contact for Review.                                                                                                    | Deposit Summary         Summary of Deposits to 11501 District Board Main Checking Account on 1025/2018       1025/2018         CHECK NO.       PMT METHOD       RECEIVED FROM       MEMO       AMOUNT         123456       Check       County Clerks Office<br>Jane Doe       2000<br>25248.00         TABLE Summary       DEPOSIT SUBTOTAL       25448.00         LES CASH BACK       DEPOSIT TOTAL       25448.00 |                                                                    |
|----------------------------------------------------------------------------------------------------|----------------------------------------------------------------------------------------------------|--------------------------------------------------------------------|
| 9. After Review, the fiscal contact<br>should also sign off on the Deposit<br>summary.                                                                                                    | Deposit Summary Summary of Deposits to 11501 District Board Main Checking Account on 10/25/2018 CHECK NO. PMT METHOD RECEIVED FROM MEMO County Clerks Office 123456 Check Jane Doe DEPOSIT SUBTOTAL LESS CASH BACK DEPOSIT TOTAL                                                                                                    | 10/25/2018<br>AMOUNT<br>200.00<br>25248.00<br>25448.00<br>25448.00 |
| 10. Once the deposit is made, the fiscal contact should then verify that the deposit receipt matches the signed deposit summary and was deposited into the appropriate account. If the numbers are the same, the fiscal contact should sign the deposit receipt and it should be filed with the deposit summary accordingly. |                                                                                                    |                                                                    |
| 11. Attach a scan or jpeg of the deposit<br>summary and the bank receipt to<br>the bank deposit in Quickbooks.                                                                                                    |                                                                                                    |                                                                    |
|                                                                                                    |                                                                                                    |                                                                    |
| •                                                                                                    |                                                                                                    |                                                                    |
| CONTACT INFO                                                                                                    |                                                                                                    |                                                                    |

Contact District Support Staff or the Extension Financial Operations team, with any questions or issues.